# Rover Photo SOP

## 1 Getting Photos Taken and Delivered Back to Ahead

## 1.1 SKUS to Be Photographed

1.1.1 First Gen requires the following items to begin a new batch of product photos...

- List of SKU's (a spreadsheet listing SKUs).
- Sample Pieces Shipped to FG
- External HD (i.e., one of the orange Lacie drives provided by IT) the drive should/can contain the spreadsheet list of skus.
- 1.1.2 Task Owner, IT
  - Nick, Mike, Ryan

#### 1.2 Product File Names (PNG files)

- 1.2.1 The product file names need to be in this format where applicable:
  - SKU.PNG (for ¾ image)
  - SKU-F.PNG, SKU-B.PNG, SKU-R.PNG, SKU-L.PNG

Apparel photos need to be STYLE-COLORWAY-F.PNG (and if back photo also, then STYLE-COLORWAY-B.PNG

- 2 Receiving the Photo Files from First Gen
- 2.1 File Storage on Portable HD or Shared Location
  - The PNG photos should be all in one single flat folder, NOT in separate style folders as that creates more work and room for error.
  - The Folder Name should reflect the Batch Date of the new PNGs, such as: FG\_JULY\_2022 (if First Gen) or JULY\_2022. If necessary, you can add the day of month.
  - If the files are on a portable HD, the HD needs to be delivered to IT for processing and loading into Rover.

## 3 IT Processing of the Files

After IT receives the files, the following process is done to load the data into Rover...

#### 3.1 Image Processing Steps

IT runs scripts to ...

- 1. Automatically crop all the PNG images.
- 2. If necessary, automatically generate an alpha version for each image (transparent background).
- 3. Mogrify files into huge, large, medium, small, tiny images in a folder structure that models Rover web server file system.

### 3.2 Rover Database

- 1. Once all images are in a single flat folder, script is run to extract the distinct style-colors into a file.
- 2. The extracted file is turned into an Excel and loaded into a crosscheck table in the rover database.
- A query is run to extract the style description, colorway description, marketing name, etc.from OLO – this generates an Excel file that maps to either the styles table and/or the colorways table in rover.
- 4. The data is then bulk loaded into the appropriate Rover database tables.

## 3.3 Corporate Site

• The rover images are zipped up and extracted into the corporate site file system. As needed the corporate item front end is used to add/activate/edit styles/colors. Any images not "corporate" are ignored.

#### 4 Exceptions

These are the types of problems we (IT) often has to deal with for each new batch of photos...

- 1. PNG image files are not in a flat folder (we can get them into a flat folder but it's more work and adds possible errors into the process).
- 2. Image files are mis-named, like...
  - a. STYLE-pink, STYLE-navy... (i.e., no colorway).
- 3. Image files are wrongly named i.e., colorway should be 1234 and not 3456.
- 4. Images that miss the FG photo process and are later photoshopped to be added to Rover it is handled in a similar manner as the normal process.

#### 5 Completed Batch

• When a batch of photos is fully processed and the photos are live in Rover, email team to let them know it has been completed.